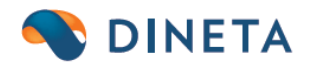

# Mobiliosios operacijų programėlės DINETA.app naudotojo instrukcija ir nustatymai

UAB "Dineta" Kuršių g. 7, LT-47184 Kaunas Tel. (8-37) 234437 www.dineta.eu info@dineta.lt www.facebook.com/UAB-Dineta VĮ Registrų centras Įmonės kodas 301510614 PVM kodas LT100005121817

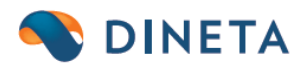

## 1. Mobiliosios programėlės DINETA.app operacijos

Mobilioje programoje galima tiesiogiai atlikti tam tikras operacijas:

inventorizaciją, pirkimus, pardavimus, užsakymus, nurašymus, perkėlimus ir kitas funkcijas.

Programėlė pritaikyta naudoti liečiamam ekranui ar fizinės klaviatūros mygtukais ir pateikiama lietuvių kalba.

## 2. Prisijungimas prie DINETA.app

Norėdami pradėti naudotis operacijų programėle DINETA.app, turite parašyti į pagalba@dineta.eu

- 1. Suteiksime nuorodą, iš kurios galėsite parsisiųsti programėlę patys arba jos failą.
- 2. Susiinstaliuoti programėlę savo telefone ar kaupiklyje. Nepavykus padaryti to patiems, būtina susisiekti el.paštu pagalba@dineta.eu
- 3. Suteikiame autentifikacijos kodą.
- 4. Suvedus autentifikacijos kodą, toliau prisijungti galite tais pačiais prisijungimais, kuriuos naudojate ir DINETA.web.

## 3. Kaip įvesti operaciją DINETA.app programėlėje?

### 3.1. Inventorizacijos operacija

Prisijungus prie mobilios programos bus iš karto matomas pagrindinis meniu, t. y. Operacijos. **Būtinai spauskite "debesėlį"**, kad atsinaujintumėte ir sinchronizuotumėte duomenis su savo DINETA.web duomenų baze.

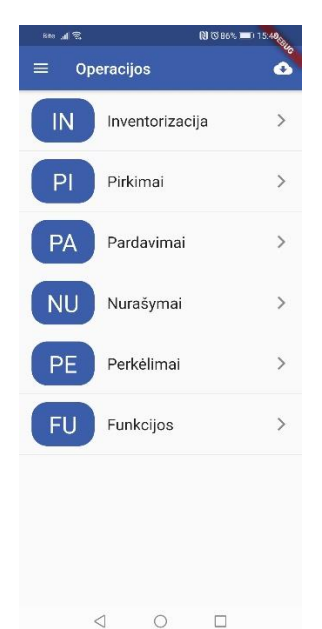

UAB "Dineta" Kuršių g. 7, LT-47184 Kaunas Tel. (8-37) 234437 www.dineta.eu info@dineta.lt www.facebook.com/UAB-Dineta VĮ Registrų centras Įmonės kodas 301510614 PVM kodas LT100005121817

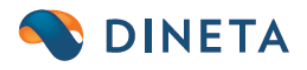

Pasirinkę Intentorizacijos operaciją, spauskite pliuso ženklą, atsidarys Inventorizacijos, naujos operacijos langas. Įveskite blanko numerį. Tuomet spauskite "Prekės", paspauskite ant eilutės "Barkodas", kad jame atsirastų kursorius ir skenuokite prekės barkodą. Nuskenavus barkodą, kursorius automatiškai peršoks į "Kiekis" laukelį. Įrašykite kiekį ir spauskite savo telefono enter mygtuką (jis gali būti su užrašu Ok ar Rodyklytė) arba mygtuką "Pridėti prekę". Lange matysite pridėtą prekę. Tokiu pat būdu galite skenuoti kitus prekių barkodus ar juos įvedinėti ranka.

| 6        | te "al <sup>4</sup> | P 8            |    |        | RI (3 >     | 86% 🗖 | 0 15: | Acaus |    |  |
|----------|---------------------|----------------|----|--------|-------------|-------|-------|-------|----|--|
| ÷        | ← Inventorizacija   |                |    |        |             |       |       |       |    |  |
|          |                     | ntrašt         |    |        |             |       | Prekė |       |    |  |
| Ba<br>90 | kodas,<br>14017     | Kodas<br>01100 | 12 |        | Kiekis<br>6 |       |       |       |    |  |
|          |                     |                | 1  | Pridét | i prek      | ę     |       |       |    |  |
|          |                     |                |    |        |             |       |       |       |    |  |
|          |                     |                |    |        |             |       |       |       |    |  |
|          |                     |                |    |        |             |       |       |       |    |  |
|          |                     |                |    |        |             |       |       |       |    |  |
|          |                     | _              | _  | Deaki  | nàra        | _     | _     | _     | _  |  |
| 1        | 2                   | 3              | 4  | 5      | 6           | 7     | 8     | 9     | 0  |  |
| @        | #                   | £              | &  | -      | -           | (     | )     | =     | %  |  |
| {&=      |                     | *              | •  | :      | 1           | 1     | ?     | +     |    |  |
| abc      | Ϊ,                  | T              |    |        | _           |       | Τ     |       | \$ |  |
|          |                     |                | 7  | (      | C           |       |       |       | )  |  |

Jeigu vedate operacijoje tik prekės kodą (neskenuojate, o įvedinėjate ranka), svarbu yra tai, jog ta prekė turėtų barkodą, įvestą DINETA.web sistemoje, kitu atveju prekės įrašyti operacijoje negalėsite.

Norėdami ištrinti prekę operacijoje, slinkite ties jos įrašu pirštu į kairę.

| Bite 📲 🗟 🗖                                   |            | N 🛪 *85% 🔳 15:55 |
|----------------------------------------------|------------|------------------|
| ← Inventoriz                                 | zacija     |                  |
| Antraštė                                     |            | Prekės           |
| Barkodas, Kodas                              |            | Kiekis<br>6      |
| Pri                                          | idėti prei | ę                |
| 11002 Prekė nr. 2<br>5904017011002 Kiekis: ( | 5.0        | Î                |
| 4                                            | 0          |                  |

UAB "Dineta" Kuršių g. 7, LT-47184 Kaunas Tel. (8-37) 234437 www.dineta.eu info@dineta.lt www.facebook.com/UAB-Dineta VĮ Registrų centras Įmonės kodas 301510614 PVM kodas LT100005121817

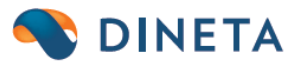

Operacijos išsiuntimą į DINETA.web kontroliuojate patys, t.y. operacija išsiunčiama į DINETA.web tik tuomet, kai ji yra **patvirtinama** mobilioje programoje. Tą pačią operaciją programėlėje galima ir iš naujo papildyti. Kuomet papildoma operacija, ji turi būti iš naujo patvirtinama ir nusiunčiama į DINETA.web (DINETA.web sistemoje papildyta operacija fiksuojama ant tos pačios operacijos, kuri buvo patvirtinta prieš tai, be papildymo).

| Bite 📶 🗟 🛛        | N © ≱85% ■ 16:04 | Bite 🚛 🗟 🗖              | N 🛛 🕸 🕸 85% 📼 🛛 16:04 |
|-------------------|------------------|-------------------------|-----------------------|
| ← Inventorizacija | :                | ← Invento               | prizacija :           |
| б                 | > 📋 Ištrinti     | 🗸 Patvirtinti           | 2020-11-03 - g6       |
| 2020-10-29 - f4   | >                | 2020-10-29 - f4         | >                     |
| 2020-10-29 - g6   | >                | 2020-10-29 - g6         | >                     |
| 2020-10-29 - j7   | >                | 2020-10-29 - j7         | >                     |
| 2020-10-29 - u7   | >                | 2020-10-29 - <b>u</b> 7 | >                     |
| 2020-10-29 - g6   | >                | 2020-10-29 - g6         | >                     |
| 2020-10-29 - h7   | >                | 2020-10-29 - h7         | >                     |
| 2020-10-29 - u7   | >                | 2020-10-29 - u7         | >                     |
| 2020-10-29 - g5   | + >              | 2020-10-29 - g5         | + >                   |
| 2020-10-29 - g8   | , ·              | 2020-10-29 - g8         | , ·                   |
| 0 0               |                  | $\triangleleft$         | 0 🗆                   |

### 3.2. Pardavimo operacija

Prisijungus prie mobilios programos bus iš karto matomas pagrindinis meniu, t. y. Operacijos. **Būtinai spauskite** "**debesėlį**", kad atsinaujintumėte ir sinchronizuotumėte duomenis su savo DINETA.web duomenų baze.

Jeigu pasirinksite "Pardavimas" operaciją, tuomet naujo dokumento sudarymo lange reikės įvesti dokumento numerį, pierkėjo kodą (įvedus kelis simbolius iškrenta pasirinkimo sąrašas), prekės barkodą, kurį galima skenuoti ar įrašyti prekės kodą, taip pat įvesti kiekį ir išsaugoti dokumentą. Jeigu vedate prekės kodą, svarbu yra tai, jog ta prekė turėtų barkodą, kitu atveju prekės įvesti negalėsite. Dokumento data įvedama automatiškai (šios dienos).

Operacijos išsiuntimą į DINETA.web kontroliuojate patys, t.y. operacija išsiunčiama į DINETA.web tik tuomet, kai ji yra **patvirtinama** mobilioje programoje. Tą pačią operaciją programėlėje galima ir iš naujo papildyti. Kuomet papildoma operacija, ji turi būti iš naujo patvirtinama ir nusiunčiama į DINETA.web (DINETA.web sistemoje papildyta operacija fiksuojama ant tos pačios operacijos, kuri buvo patvirtinta prieš tai, be papildymo).

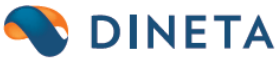

| Bite "III 🙃 🗖                                                                          | N O *85% 🗩 16:00                          | Bite         | II 🗟 🛛                 |       |         |            | <b>N</b> © * | 85% 🗖 | 16:03 | 6 | Bite .                                             | 11 (S <b>D</b>                                                                         |                                        | N @ \$85% = 16:08 |
|----------------------------------------------------------------------------------------|-------------------------------------------|--------------|------------------------|-------|---------|------------|--------------|-------|-------|---|----------------------------------------------------|----------------------------------------------------------------------------------------|----------------------------------------|-------------------|
| ← Pardavimai                                                                           |                                           | ÷            | Par                    | daviı | mai     |            |              |       |       |   | ÷                                                  | Pardavii                                                                               | mai                                    |                   |
| Antraštė                                                                               | Prekės                                    |              | Antraš                 | tė    |         | <i>.</i> , | I            | Prekė | 5     |   |                                                    | Antraštė                                                                               |                                        | Prekės            |
| Blanko nr.<br>g5                                                                       |                                           | Barko<br>904 | odas, Kodas<br>0170110 | 02    |         |            | Kieki<br>9   | is    |       |   | Barkod                                             | as, Kodas                                                                              |                                        | Kiekis<br>1       |
| Pirkėjas<br>d                                                                          |                                           |              |                        | F     | Pridėti | prek       | ę            |       |       | Í |                                                    |                                                                                        | Pridėti prek                           | ę                 |
| UAB DINETA<br>UAB Dineta informacines<br>Correction formacines<br>X dar d<br>1 2 3 4 5 | a sistemos<br>55 ()<br>dabar<br>6 7 8 9 0 |              |                        |       |         |            |              |       |       |   | <b>9040</b><br>Barko<br><b>002 Prek</b><br>9040170 | 1 <b>7011002 Pre</b><br>das: 59040171<br>sé <b>nr. 2</b><br>11002 Kiekis: <sup>-</sup> | <b>eké nr. 2</b><br>011002 Kiel<br>1.0 | kis: 9.0          |
| % ^ e~ I [<br>q w e r t                                                                | ] u< i> { }<br>y u i o p                  | 1            | 2 3                    | 4     | 5       | 6          | 7            | 8     | 9 (   | ) |                                                    |                                                                                        |                                        |                   |
| a s d f g                                                                              | + = ( )<br>h j k l                        | @            | # £                    | &     | _       | -          | (            | )     | = %   | 6 |                                                    |                                                                                        |                                        |                   |
|                                                                                        | :; 7<br>b n m 🗵                           | {&=          | *                      | •     | :       | /          | !            | ?     | + 0   | ব |                                                    |                                                                                        |                                        |                   |
| 123 😳 🕴 Microsoft                                                                      | swiftKey                                  | abc          | ,                      |       | L       | _          |              |       | . 🗳   | , |                                                    |                                                                                        |                                        |                   |
|                                                                                        |                                           |              | 7                      | 7     | C       | )          | [            |       |       |   |                                                    | $\triangleleft$                                                                        | 0                                      |                   |

| Bite 📶 😪 🖬   |                    | 10 3 85% | 10.00 |
|--------------|--------------------|----------|-------|
| ← Par        | davimai            |          | 40    |
| ✓ Patvirtini | i 2020-11-0<br>DIS | 3 - g5   |       |
| 2020-10-29 - | k8                 |          | >     |
| 2020-10-29 - | u7                 |          | >     |
| 2020-10-29 - | h7                 |          | >     |
| 2020-10-29 - | 18                 |          | >     |
| 2020-10-29   | 18                 |          | >     |
| 2020-10-28 - | test3              |          | >     |
| 2020-10-28 - | test2              |          | >     |
| 2020-10-28 - | test               | +        | >     |
|              |                    |          |       |
| <            | 0 1                |          |       |

| Bite 📶 🔶 🛛     |        |    | N 0 * | ·85% 💷) 1 | 6:08    |
|----------------|--------|----|-------|-----------|---------|
| ← Par          | davima | ai |       |           |         |
|                |        |    | >     | i I       | strinti |
| 2020-10-29 -   | (8     |    |       |           | >       |
| 2020-10-29 - ເ | 17     |    |       |           | >       |
| 2020-10-29 - 1 | 17     |    |       |           | >       |
| 2020-10-29 - j | 8      |    |       |           | >       |
| 2020-10-29 - j | 8      |    |       |           | >       |
| 2020-10-28 - t | est3   |    |       |           | >       |
| 2020-10-28 - t | est2   |    |       |           | >       |
| 2020-10-28 - t | est    |    |       | +         | >       |
|                |        |    |       |           |         |
| <              | 1      | 0  | [     |           |         |

UAB "Dineta" Kuršių g. 7, LT-47184 Kaunas Tel. (8-37) 234437

www.dineta.eu info@dineta.lt www.facebook.com/UAB-Dineta VĮ Registrų centras Įmonės kodas 301510614 PVM kodas LT100005121817

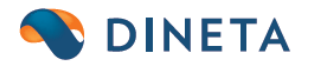

## 4. Vartotojo nustatymai DINETA.web

DINETA.web reikia sudėti vartotojo nustatymus tam naudotojui, kuriuo jungsitės prie programėlės.

1. Priskirkite Sandėlį (Sistema → Vartotojai → Vardas, pavardė → Vartotojo parametrai → Sandėlis)

| Pagrindinis | s Nustatymai          | Pašto nustatymai | Dineta išvaizda     |
|-------------|-----------------------|------------------|---------------------|
| Periodas    |                       | Filtruoti        |                     |
| Sandėlis    |                       | … 🗌 Filtruoti    |                     |
| Padalinys   |                       | … 🗌 Filtruoti    |                     |
| Metodas     | 1 - FIFO 📉            | Nuolaida         | 1 - nuo kainos 🗸    |
| Įvesti      | 1 - kainą 🖌           | Perskaičiuoti F  | PVM 1 - nuo eilutés |
| Pirkimo PVM | 1 - nėra kainoje \vee | Pardavimo PV     | M 2 - yra kainoje 🗸 |

 Programėlė taip pat naudoja šablonus, kuriuos taip pat turite nusistatyti vartotojo parametruose, prie savo vardo (Sistema → Vartotojai → Vardas, pavardė → Vartotojo parametrai →Nustatymai → Šablonai)

| Nustatymai        | Pašto nustatymai | Din        | eta išvaizda          |               |                              |  |
|-------------------|------------------|------------|-----------------------|---------------|------------------------------|--|
| ne įrašyti:       | Nu               | urašyme, p | erkėlime, pardavime į | rašyti:       |                              |  |
| ś prek./pasl. 🛩 [ | Jei tuščias Pi   | irk. kaina | 2 - iš prek./pasl. 🗸  | 🗌 Jei tuščias | Pajamavimo šablonas          |  |
| ś prek./pasl. 🗹 [ | Jei tuščias Sa   | avikaina   | 2 - iš prek./pasl. 🗸  | 🗌 Jei tuščias | Nurašymo šablonas            |  |
| ś prek./pasl. 🔽 [ | Jei tuščias Pa   | ard. kaina | 2 - iš prek./pasl. 🗸  | 🗌 Jei tuščias | Perkėlimo šablonas           |  |
| ś prek./pasl. 🔽 [ | Jei tuščias La   | aukas 1    | 2 - iš prek./pasl. 🗸  | 🗌 Jei tuščias | Pirkimo šablonas             |  |
| ś prek./pasl. 🔽 [ | Jei tuščias La   | aukas 2    | 2 - iš prek./pasl. 🗸  | 🗌 Jei tuščias | Pardavimo šablonas           |  |
| ś prek./pasl. 🔽 🛛 | Jei tuščias La   | aukas 3    | 2 - iš prek./pasl. 🗸  | 🗌 Jei tuščias | Pirkimo grąžinimo šablonas   |  |
| ś prek./pasl. 🔽 [ | Jei tuščias La   | aukas 4    | 2 - iš prek./pasl. 🗸  | 🗌 Jei tuščias | Pardavimo grąžinimo šablonas |  |
| ś prek./pasl. 🔽 [ | Jei tuščias La   | aukas 5    | 2 - iš prek./pasl. 🗸  | 🗌 Jei tuščias | DK grupė                     |  |
| ś prek./pasl. 🛩 [ | Jei tuščias Re   | egistras 1 | 2 - iš prek./pasl. 🗸  | 🗌 Jei tuščias | Pinigų gavimo grupė          |  |
| ś prek./pasl. 🔽 [ | Jei tuščias Re   | egistras 2 | 2 - iš prek./pasl. 🗸  | 🗌 Jei tuščias | Pinigų mokėjimo grupė        |  |
| ś prek./pasl. 🔽 [ | Jei tuščias Re   | egistras 3 | 2 - iš prek./pasl. 🗸  | 🗌 Jei tuščias | Mat. vnt.                    |  |

#### Vartotojo parametrai

## 5. Skenerio "žiedo" susiejimas su telefonu

Norėdami sujungti telefoną su skeneriu, įsijunkite telefone Bluetooth. Čia įvyksta įrankių paieška ir radus telefonui CR40\_BT įrenginį, jį sujunkite tarpusavyje.

Vartotojo parametrai

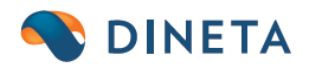

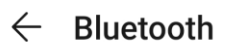

| Bluetooth<br>Currently visible to nearby devices |                       |  |  |  |  |
|--------------------------------------------------|-----------------------|--|--|--|--|
| Device name                                      | HUAWEI P smart 2019 > |  |  |  |  |
| Received files                                   | >                     |  |  |  |  |
| PAIRED DEVICES                                   |                       |  |  |  |  |
| CR40_BT                                          | ණ                     |  |  |  |  |